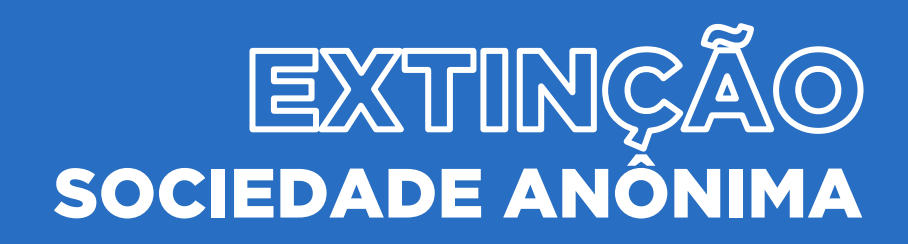

## SOCIEDADE ANÔNIMA

## <u>EXTINÇÃO</u>

No site Empresa Fácil, clicar inicialmente em "Prosseguir":

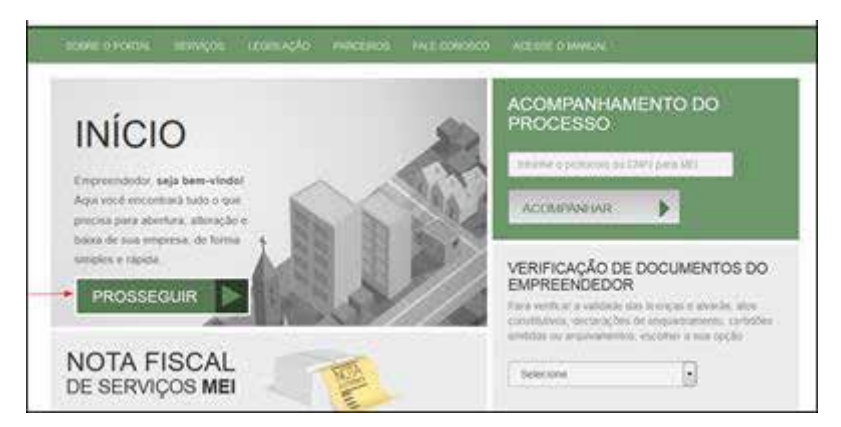

Escolher a opção "**Matriz**":

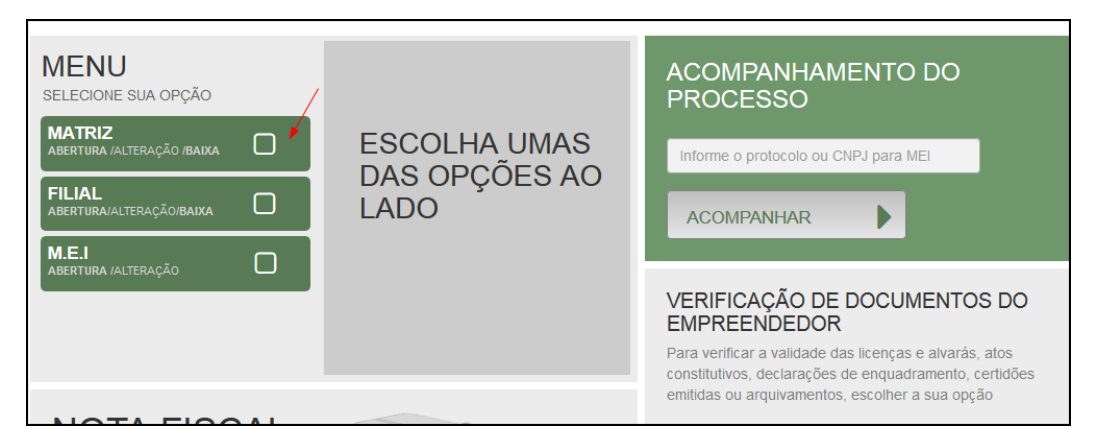

Escolher o evento correspondente de "Baixa".

| MATRIZ<br>SELECIONE UMA OPÇÃO |   | ✓ VOLTAR ♥ INFORMAÇÕES |
|-------------------------------|---|------------------------|
| ABERTURA                      | > | SELECIONE UMA          |
| ALTERAÇÃO                     | > | OPÇAU                  |
| BAIXA                         | > |                        |
| OUTROS SERVIÇOS               | > |                        |
|                               |   |                        |

Para a opção de entidade de registro, escolher **Junta Comercial**. Dessa forma, o processo terá sua análise direcionada à JUCEPAR.

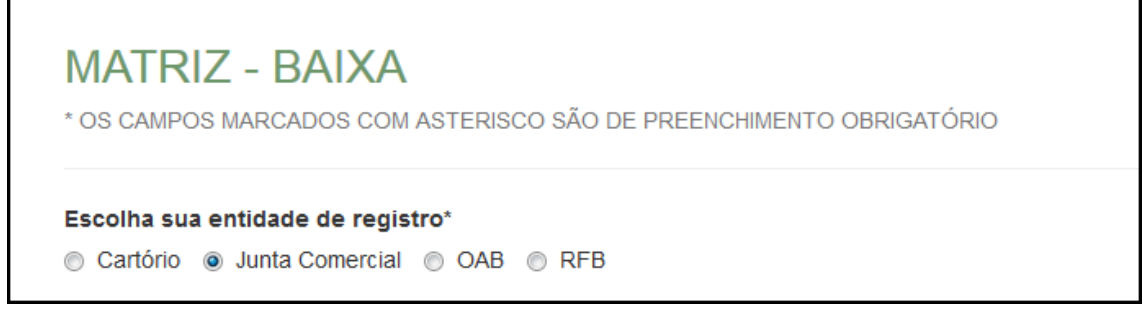

Lembrar de marcar "**Não**" para a atualização de dados para a RFB. O processo deverá tramitar pelos demais órgãos.

Por se tratar de extinção, será necessário responder se a empresa já está **baixada na Receita Federal**. Além disso, o sistema também fornece a opção de retirar a partícula de porte do nome empresarial.

| A empresa encontra-se baixada na Receita Federal?        |                  |
|----------------------------------------------------------|------------------|
| 💿 Sim 💿 Não                                              |                  |
|                                                          |                  |
|                                                          |                  |
| Deseja retirar a partícula do porte do nome empresarial? |                  |
| 🔘 Sim 🔘 Não                                              |                  |
|                                                          |                  |
|                                                          |                  |
|                                                          | VOLTAR AVANÇAR > |

Fornecer os dados de identificação da matriz, como Número de Registro na Junta Comercial e CPNJ:

| а | a | N | M | at | ri | Z |  |  |
|---|---|---|---|----|----|---|--|--|
|   |   |   |   |    |    |   |  |  |
|   |   |   |   |    |    |   |  |  |
|   |   |   |   | _  |    |   |  |  |
|   |   |   |   |    |    |   |  |  |
|   |   |   |   |    |    |   |  |  |
|   |   |   |   |    |    |   |  |  |

Assim que forem informados os dados da empresa, clicando em avançar, o navegador carregará uma janela solicitando o **protocolo REDESIM** gerado na Receita Federal, referente à baixa da empresa:

| 1. See                                     | DA SILVA                                                                                                    |
|--------------------------------------------|----------------------------------------------------------------------------------------------------|
| INFORME O PROTOCOLO                        | ×                                                                                                    |
| Protocolo REDESIM: *                       | 0                                                                                                    |
| R<br>CA                                    | Esse evento exige o protocolo REDESIM<br>gerado no Coletor Nacional ao ser<br>transmitido o formulário do Documento<br>Básico de Entrada (DBE). Para gerar o<br>protocolo REDESIM <b>clique aqui</b> . |
| COM ASTERISCO SÃO DE PREENCHIMENTO OBRIGAT |                                                                                                    |

Ao clicar na opção da janela em amarelo, o sistema redirecionará ao site da Receita Federal:

|                                       | 🚯 AVISO                                                                                                    |
|---------------------------------------|----------------------------------------------------------------------------------------------------|
| Ex                                    | istem restrições quanto ao uso de navegadores específicos. Verifique a compatibilidade do seu navegador, clicando a |
| oletor Nacional → Baixa Empres        | sa                                                                                                    |
|                                       |                                                                                                    |
| UF                                    | alizado no exterior                                                                                                 |
| Município                             |                                                                                                    |
| Natureza Jurídica                     |                                                                                                    |
|                                       | •                                                                                                    |
| Caso escolha assinar o Documento Bási | co de Entrada - DBE utilizando o Certificado Digital, selecione a opção abaixo:                                     |
| Transmitir com Certificado Digital    |                                                                                                    |

Com o DBE disponível, será possível avançar na tela anterior, após informar o protocolo REDESIM gerado.

A próxima tela será a de **recadastramento**, para verificar se há alguma divergência cadastral na Junta Comercial que necessite de correção, antes do prosseguimento com o processo.

| RECADASTRAMENTO                                                                                                    |                                                                                                    |  |  |  |  |
|----------------------------------------------------------------------------------------------------|----------------------------------------------------------------------------------------------------|--|--|--|--|
| ATENÇÃO,<br>A Entidade de registro está realizando o recadastramento o<br>se os dados apresentados abaixo estão de acordo com a d<br>ATUALIZAÇÃO e aguarde a confirmação da Junta Comerci<br>corretos, clique em AVANÇAR.<br>DADOS DA MATRIZ REGISTRADOS NA JUNTA | de todas as empresas em sua base de dados. Antes de prosseguir com a sua solicitação, verifique<br>iltima alteração contratual. Caso haja divergências nos dados apresentados, clique em <b>SOLICITAR</b><br>al para dar continuidade ao processo de alteração desejado. Se todos os dados estiverem |  |  |  |  |
| <b>Situação Empresarial:</b><br>ATIVA                                                                                                    | <b>Último Arquivamento:</b><br>22/06/2016                                                                                                    |  |  |  |  |
| Início das Atividades:<br>20/06/2016                                                                                                    | Data Constituição:<br>22/06/2016                                                                                                    |  |  |  |  |
| Termino das Atividades:                                                                                                    |                                                                                                    |  |  |  |  |

Se existir alguma divergência, clicar em "Solicitar Atualização da Matriz":

| INFORMAÇÕES FORNECIDAS APENAS PARA CONFERÊNCIA. NÃO POSSUEM VALOR LEGAL                                   | •   | FIORI                                                                                                |
|----------------------------------------------------------------------------------------------------|-----|----------------------------------------------------------------------------------------------------|
| C SOLICITAR ATUALIZAÇÃO DA MATRIZ                                                                         |     | ŐES FORNECIDAS APENAS PARA CONFERÊNCIA. NÃO POSSUEM VALOR LEGAL                                      |
| DECLARO QUE CONFERI TODOS OS DADOS, ESTANDO ESTES CORRETOS E ATUALIZADOS, CONFORME DOCUMENTAÇÃO ARQUIVADA |     | zitar atualização da matriz                                                                          |
|                                                                                                    | DA. | O QUE CONFERI TODOS OS DADOS, ESTANDO ESTES CORRETOS E ATUALIZADOS, CONFORME DOCUMENTAÇÃO ARQUIVADA. |
|                                                                                                    |     |                                                                                                    |

A seguinte janela carregará, com os dados a serem atualizados e as informações do solicitante:

| SOLICITAR ATUALIZAÇÃO DE DADOS                                    |
|-------------------------------------------------------------------|
| O Use o campo Observação para descrever as correções necessárias. |
| Nome*                                                             |
| E-mail'                                                           |
|                                                                   |
| Dados a serem atualizados                                         |
|                                                                   |
| Observação*                                                       |
|                                                                   |
|                                                                   |
|                                                                   |
| VOLTAR SOLICITAR ATUALIZAÇÃO                                      |

Se tudo estiver correto, clicar em "Declaro que conferi todos os dados, estando estes corretos e atualizados, conforme documentação arquivada." e em avançar:

| DECLARO QUE CONFERI TODOS OS DADOS, ESTANDO ESTES CORRETOS E ATUALIZADOS, CONFORME D | CUMENTAÇÃO ARQUIVADA.                              |
|--------------------------------------------------------------------------------------|----------------------------------------------------|
|                                                                                      | <ul> <li>✓ VOLTAR</li> <li>AVANÇAR &gt;</li> </ul> |

O sistema continuará na parte de recadastramento, mais especificamente de endereço (com forma de atuação e tipo de unidade):

| RECADASTRAMENTO                                                                                                    |                               |  |  |  |  |  |
|----------------------------------------------------------------------------------------------------|-------------------------------|--|--|--|--|--|
| A Entidade de Registro está realizando o recadastramento de todas as empresas em sua base de dados. Antes de prosseguir com a sua solicitação, verifique<br>se os dados apresentados abaixo estão de acordo com a última alteração contratual. Clique em SOLICITAR ATUALIZAÇÃO para visualizar os campos<br>obrigatórios que devem ser informados. Você também pode solicitar a correção de dados incorretos ou divergentes clicando neste mesmo botão. Após<br>solicitar a atualização, você deverá aguardar a confirmação da Entidade de Registro no seu e-mail antes de prosseguir com o processo. |                               |  |  |  |  |  |
| ENDEREÇO E CONTATO                                                                                                    |                               |  |  |  |  |  |
| Tipo Imóvel:                                                                                                    | Área do Imóvel (m²):          |  |  |  |  |  |
| Selecione                                                                                                    |                               |  |  |  |  |  |
| Possui autorização de alteração de uso do solo ou outra permissão?                                                                                                    | Área do Estabelecimento (m²): |  |  |  |  |  |
| ◉ Não ⊚ Sim                                                                                                    |                               |  |  |  |  |  |
|                                                                                                    |                               |  |  |  |  |  |
|                                                                                                    |                               |  |  |  |  |  |
| TIPO DE UNIDADE ATUAL                                                                                                    |                               |  |  |  |  |  |
| Produtiva O Auxiliar                                                                                                    |                               |  |  |  |  |  |
|                                                                                                    |                               |  |  |  |  |  |
|                                                                                                    |                               |  |  |  |  |  |
| FORMA DE ATUAÇÃO ATUAL                                                                                                    |                               |  |  |  |  |  |
| Estabelecimento Fixo                                                                                                    |                               |  |  |  |  |  |
| V Internet                                                                                                    |                               |  |  |  |  |  |
| 🔲 Em Local Fixo Fora de Loja                                                                                                    |                               |  |  |  |  |  |
| Correio                                                                                                    |                               |  |  |  |  |  |
| Televendas                                                                                                    |                               |  |  |  |  |  |
| Porta a Porta, Postos Móveis ou por Ambulantes                                                                                                    |                               |  |  |  |  |  |
| Máquinas Automáticas                                                                                                    |                               |  |  |  |  |  |
| Atividade Desenvolvida Fora do Estabelecimento                                                                                                    |                               |  |  |  |  |  |
|                                                                                                    |                               |  |  |  |  |  |
|                                                                                                    | < VOLTAR AVANÇAR >            |  |  |  |  |  |

Se tudo estiver correto, novamente clicar em "avançar".

Em seguida, preencher o **CPF** e demais dados do solicitante. O nome é puxado automaticamente, utilizando a base da Receita Federal. Informar se ele é ou não contador.

| DADOS DO SOLICITANTE |                 |
|----------------------|-----------------|
| CPF*                 | Nome*           |
|                      |                 |
| Contador?*           |                 |
| ⊚ Sim ⊚ Não          |                 |
| DDD:* Telefone:*     | Ramal: E-mail:* |

Avançando nessa etapa, o protocolo de baixa já será solicitado.

| MATRIZ - BAIXA                                                 |       |  |
|----------------------------------------------------------------|-------|--|
| Solicitação concluída com sucesso!                             |       |  |
| PROTOCOLO(S)<br>Sua solicitação gerou o(s) seguinte(s) protoco | D(S): |  |
| O <b>Empresa Fácil Paraná</b> recebeu o<br>protocolo:          |       |  |
| PRN1946111003                                                  |       |  |
| ACOMPANHAR >                                                   |       |  |

Concluída a solicitação, o processo ficará com a FCN disponível para preenchimento, pois não depende de consulta prévia e também é isento de taxas. Além disso, o DBE já foi solicitado e preenchido anteriormente.

| JUNTA COMERCIAL DO PARANÁ         |         |
|-----------------------------------|---------|
| Dados da Coleta: COLETADA         |         |
| Ficha de Cadastro Nacional (FCII) |         |
| Preencher Dados da FCN            |         |
| Reaproveitar Solicitação          |         |
| SAIBA MAIS + EXIBIR CONT          | TEÚDO + |

Conferir se os dados do DBE estão vinculados corretamente e clicar em "enviar":

| ESTE É SEU PROTOCOLO: PRN1946111003                                                                                                    |                                                |
|----------------------------------------------------------------------------------------------------|------------------------------------------------|
| PREENCHIMENTO DOS DADOS DO DBE                                                                                                    |                                                |
| O SIGFÁCIL está integrado com a Receita Federal do Brasil.<br>Assim, os dados serão reaproveitadas, bastando informar o Recibo e a Iden | ificação fornecidos no final da geração do DBE |
| RECIBO DA SOLICITAÇÃO: *                                                                                                    | nus abaixu.                                    |
| PR41087571                                                                                                    |                                                |
| IDENTIFICAÇÃO DA SOLICITAÇÃO: *                                                                                                    |                                                |
| 25.199.774.000.114                                                                                                    |                                                |
|                                                                                                    |                                                |
| Acesse o link da Receita Federal do Brasil para gerar o DBE.                                                                            |                                                |
| HTTPS://WWW38.RECETIA.FAZENDA.GOV.BR/REDESIM/BAIXA                                                                                      |                                                |
|                                                                                                    | ENVIAR                                         |

Após isso, aparecerão os atos e eventos selecionados, com a possibilidade de inclusão de mais atos:

| ATO E EVENTOS  |          |                                         |   |
|----------------|----------|-----------------------------------------|---|
|                | ATO *    | 003 - EXTINÇÃO/DISTRATO/DESCONSTITUIÇÃO | Ţ |
|                | EVENTO * | 003 - EXTINÇÃO/DISTRATO/DESCONSTITUIÇÃO | Ţ |
| ADICIONAR ATOS |          |                                         |   |

|       | SIST<br>DA I | ADICIONAR OUTROS ATOS                                        | × | re |
|-------|--------------|--------------------------------------------------------------|---|----|
|       |              | Ato                                                          |   |    |
|       |              | Selecione                                                    | - |    |
|       |              | Selecione                                                    |   |    |
|       |              | 021 - ATA DE REUNIÃO/ASSEMBLEIA DE SÓCIOS                    |   |    |
|       |              | 206 - PROCURAÇÃO (QUANDO ARQUIVADA INDIVIDUALMENTE)          |   |    |
| ATO   |              | 207 - REVOGACAO DE PROCURACAO                                |   |    |
|       |              | 208 - EMANCIPAÇÃO (QUANDO ARQUIVADA INDIVIDUALMENTE)         |   |    |
| VENTO |              | 310 - OUTROS DOCUMENTOS DE INTERESSE DA EMPRESA / EMPRESÁRIO |   |    |
| 1     |              |                                                              |   |    |

Informar os dados do responsável:

| RESPONSÁVEL LEGAL |  |
|-------------------|--|
| CPF*              |  |
| NOME *            |  |
| DDD/TELEFONE *    |  |
| EMAIL *           |  |

E os dados da empresa, como nome fantasia, capital, data de assinatura do documento e início das atividades: Notar que, no caso da baixa, alguns dados ficam **bloqueados** pela Junta, porque esse é um evento que não permite alterações.

| DADOS DA EMPRESA                  |                                                      |  |
|-----------------------------------|------------------------------------------------------|--|
| IDENTIFICAÇÃO *                   |                                                      |  |
| RAZÃO SOCIAL *                    |                                                      |  |
| NOME FANTASIA                     |                                                      |  |
| CNPJ*                             |                                                      |  |
| MOTIVO DA BAIXA *                 | Extinção, pelo encerramento da liquidação voluntária |  |
| CAPITAL SOCIAL *                  | R\$ 1.000,00                                         |  |
| DATA DE ASSINATURA DO DOCUMENTO * |                                                      |  |
| DATA INÍCIO DAS ATIVIDADES *      | 20/06/2016                                           |  |
| DATA TÉRMINO DE ATIVIDADES *      |                                                      |  |

Por fim, informar os dados de contato e avançar:

| CONTATO *      |                    |
|----------------|--------------------|
| HOMEPAGE       |                    |
|                |                    |
| EMAIL *        | teste@teste.com.br |
|                |                    |
| DDD/TELEFONE * | 11 1 1111-1111     |
|                |                    |
| DDD/FAX        |                    |
|                |                    |
|                |                    |
|                |                    |
|                |                    |

A próxima etapa confirmará dados específicos dos diretores e conselheiros, que estão na aba "lista de administradores":

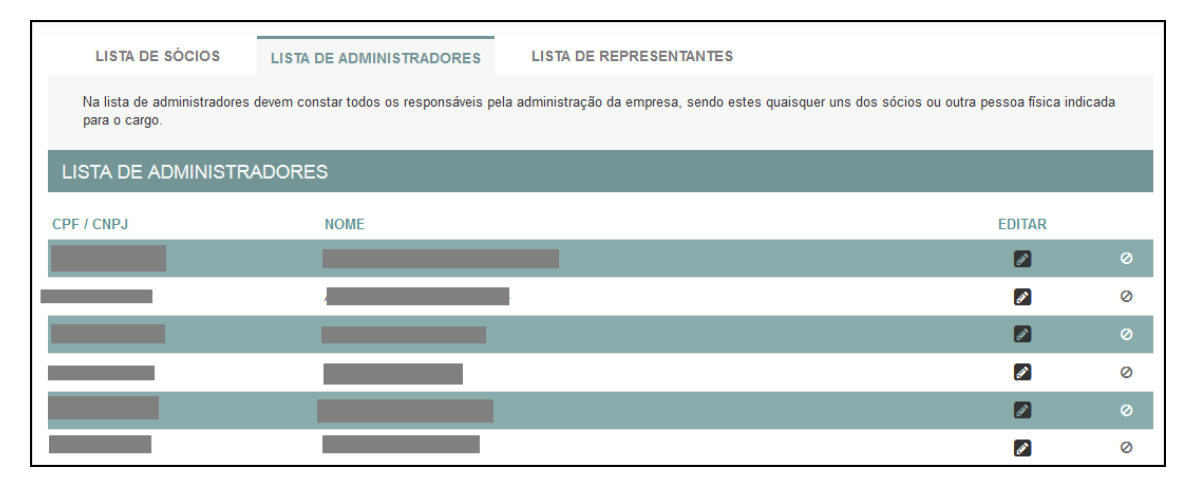

Clicando em "editar", é possível alterar alguns de seus dados. Boa parte já estará preenchida por vir do cadastro da Junta ou do DBE.

| ESCRIÇÃO                                                                                                    |                                  |   |   |          |   | EDITAR     |   |        |
|----------------------------------------------------------------------------------------------------|----------------------------------|---|---|----------|---|------------|---|--------|
| RETOR                                                                                                    |                                  |   |   |          |   | ø          |   |        |
|                                                                                                    |                                  |   |   |          | 3 | × CANCELAR | ~ | SALVAR |
|                                                                                                    |                                  |   |   |          |   |            |   |        |
| DESCRIÇÃO                                                                                                    |                                  |   |   |          |   |            |   |        |
| DIRETOR                                                                                                    |                                  |   |   |          |   |            |   |        |
| DIRETOR<br>DADOS DO ADMINISTRADOR                                                                             |                                  |   |   |          |   |            |   |        |
| DIRETOR<br>DADOS DO ADMINISTRADOR<br>* CONDIÇÃO                                                               | DIRETOR                          |   | Ţ | â        |   |            |   |        |
| DIRETOR<br>DADOS DO ADMINISTRADOR<br>CONDIÇÃO<br>* DESCRIÇÃO DO CARGO DO<br>ADMINISTRADOR                     | DIRETOR<br>DIRETOR               |   | Ţ | •        |   |            |   |        |
| DIRETOR<br>DADOS DO ADMINISTRADOR<br>CONDIÇÃO<br>CONDIÇÃO DO CARGO DO<br>ADMINISTRADOR<br>DATA INÍCIO MANDATO | DIRETOR<br>DIRETOR<br>11/11/2019 | • | Y | <b>A</b> |   |            |   |        |

É possível também **adicionar um representante**, clicando na parte superior da página:

| LISTA DE SÓCIOS LISTA I                                   | DE ADMINISTRADORES                                                                                                | LISTA DE REPRESENTANTES                     |                           |                         |
|-----------------------------------------------------------|----------------------------------------------------------------------------------------------------|---------------------------------------------|---------------------------|-------------------------|
| Na lista de representantes, deverão ser<br>representados. | informados os dados de todas a                                                                                    | as pessoas físicas que possuem qualificação | o de representante, assir | n como seus respectivos |
| LISTA DE REPRESENTANTES                                   |                                                                                                    |                                             | •                         | ADICIONAR REPRESENTANTE |
| Nenhum representante cadastrado.                          |                                                                                                    |                                             |                           |                         |
| DADOS DA REPRESENTAÇÃO                                    |                                                                                                    |                                             |                           |                         |
| * REPRESENTADO                                            |                                                                                                    | •                                           |                           |                         |
| * CONDIÇÃO                                                | SELECIONE                                                                                                    | •                                           |                           |                         |
| * DATA INÍCIO MANDATO                                     | Selecione<br>PAI/REPRESENTANTE                                                                                    |                                             | Ц                         |                         |
| DATA TÉRMINO MANDATO                                      | MAE/REPRESENTANTE<br>PAI/ASSISTENTE<br>MAE/ASSISTENTE<br>CURADOR/ASSISTENTE<br>TUTOR<br>PROCURADOR<br>INTERVENTOR |                                             | 3                         | CANCELAR 🗸 SALVAR       |
|                                                           |                                                                                                    | K VOLTA                                     | AR 🕊 ACOMPANE             | HAR CONSULTA 🔛 AVANÇAR  |

Concluído o preenchimento, clicar novamente em "avançar".

Por fim, serão solicitados os dados do profissional de contabilidade ou empresa responsável.

| TIPO DE CONTABILISTA *  |             |
|-------------------------|-------------|
| TIPO DE CONTABILISTA *  | ● FISICA*   |
| PROFISSIONAL CONTÁBIL * |             |
| NÚMERO DO CRC: *        | Selecione 💌 |
| CLASSIFICAÇÃO DO CRC: * | Selecione   |

Serão feitas algumas perguntas sobre as cláusulas contratuais:

| CLÁUSULAS CONTRATUAIS                                                              | *               |                   |   |         |
|------------------------------------------------------------------------------------|-----------------|-------------------|---|---------|
| RESPONSAVEL GUARDA LIVRO *                                                         |                 |                   | • |         |
| A RESPONSABILIDADE DO ATIVO E PASSIVO<br>DA EMPRESA SERÁ DE TODOS OS SÓCIOS ?<br>* | © SIM * ⊚ NÃO * | + ADICIONAR SÓCIO |   |         |
| CPF/CNPJ DO SÓCIO                                                                  |                 | NOME DO SÓCIO     |   | EXCLUIR |

E sobre a restituição dos sócios:

| RESTITUIÇÃO DOS SÓCIOS *                    |               |                        |        |         |  |
|---------------------------------------------|---------------|------------------------|--------|---------|--|
| POSSUI VALORES A RESTITUIR AOS SÓCIOS?<br>* | ● SIM *       | + ADICIONAR VALORES    |        |         |  |
| CPF/CNPJ DO SÓCIO                           | NOME DO SÓCIO | VALOR TOTAL RESTITUÍDO | EDITAR | EXCLUIR |  |

Avançando essa etapa, a FCN já estará transmitida e o processo estará disponível para protocolo, clicando em "Gerar Contrato Social".

|   | JUNTA COMERCIAL DO PARANÁ                     |
|---|-----------------------------------------------|
|   | ^                                             |
|   | Dados da Coleta: COLETADA 🥥                   |
|   | Q Visualizar Dados Coletados                  |
|   |                                               |
|   | Ficha de Cadastro Nacional (FCN): TRANSMITIDO |
|   |                                               |
|   |                                               |
| 0 | Contrato Social                               |
|   | 🔍 Gerar Contrato Social                       |
|   |                                               |
|   | Reaproveitar Solicitação                      |
|   | Q Reaproveitar Solicitação                    |
|   | Processos Concomitantes                       |
|   | Q Processos Concomitantes                     |
|   |                                               |
|   | Adicionar Eventos                             |
|   | Adicionar Eventos                             |
|   |                                               |
|   | SAIBA MAIS + EXIBIR CONTEÚDO 🕇                |

O sistema também permite, em alguns casos, a adição de **processos vinculados** para as **filiais**. Para isso, após a transmissão da FCN da matriz, clicar em "Adicionar Eventos":

| JUNTA COMERCIAL DO PARANÁ                       |   |
|-------------------------------------------------|---|
| _^                                              | _ |
| Dados da Coleta: COLETADA 🥌                     | 2 |
| Q Visualizar Dados Coletados                    |   |
| Ficha de Cadastro Nacional (FCN): TRANSMITIDO 🥥 |   |
| Q Visualizar FCN                                |   |
| Q Imprimir Documentos                           |   |
| \$ Gerar Taxa                                   |   |
| Contrato Social                                 |   |
| Q Processo Eletrônico                           |   |
| Reaproveitar Solicitação                        |   |
| Q Reaproveitar Solicitação                      |   |
|                                                 |   |
| Processos Concomitantes                         |   |
| Processos Concomitantes                         |   |
| Adicionar Eventos                               |   |
| Adicionar Eventos                               |   |

Selecionar o evento dentre os disponíveis para a filial:

| EVENTOS REDESIM                                                |                                                                                          |
|----------------------------------------------------------------|------------------------------------------------------------------------------------------|
| LISTA DE EVENTOS                                               |                                                                                          |
| EVENTOS DE ABERTURA                                            | 249 - ALTERAÇÃO DA<br>FORMA DE ATUAÇÃO                                                   |
| Inscrição dos demais estabelecimentos                          | Deve ser utilizado para alterar a forma de<br>atuação das atividades do estabelecimento. |
| Pedido de baixa                                                |                                                                                          |
| EVENTOS DE ALTERAÇÃO                                           |                                                                                          |
| Alteração da forma de atuação     Alteração do tipo de unidade |                                                                                          |
| Alteração de capital social e/ou Quadro Societário             |                                                                                          |
| Alteração de atividades econômicas (principal e secundárias)   |                                                                                          |
| JÁ ESCOLHI 🚺                                                   | AVANÇAR                                                                                  |

Ao selecionar, por exemplo, o evento de abertura de filial, serão solicitados os dados de estado e cidade:

| FILIAL - ABERTURA<br>* OS CAMPOS MARCADOS COM ASTERISCO SÃO DE PREENCHIMENTO OBRIGATÓRIO |  |  |  |
|------------------------------------------------------------------------------------------|--|--|--|
| UF*<br>Paraná 💌<br>Município*                                                            |  |  |  |
| Curitiba                                                                                 |  |  |  |

Os demais dados serão preenchidos normalmente, como o processo de matriz. No caso de abertura, por exemplo, haverá a consulta prévia tanto na Junta quanto na Prefeitura.

Após a transmissão dos dados da filial, o processo da matriz ficará da seguinte forma, com uma mensagem avisando sobre a necessidade de transmitir a FCN do vinculado. Para acessar seu conteúdo, basta clicar em "Acompanhar":

| Dados da Coleta: COLETADA 🥥                                                                                                    |  |  |  |
|----------------------------------------------------------------------------------------------------|--|--|--|
| Visualizar Dados Coletados                                                                                                    |  |  |  |
|                                                                                                    |  |  |  |
| Ficha de Cadastro Nacional (FCN): TRANSMITIDO 🥥                                                                                                    |  |  |  |
|                                                                                                    |  |  |  |
| ATENÇAU 🎀                                                                                                    |  |  |  |
| INFORMAMOS QUE ESTE PROCESSO ESTÁ VINCULADO À UMA SOLICITAÇÃO.<br>PARA O ANDAMENTO DESTE PROCESSO É NECESSÁRIO AGUARDAR O<br>DEFERIMENTO DA(S) CONSULTA(S) PRÉVIA(S) E/OU TRANSMISSÃO DA FICHA DE<br>CADASTRO NACIONAL DO PRP2045175725. |  |  |  |
| \$ Gerar Taxa                                                                                                    |  |  |  |
| Contrato Social                                                                                                    |  |  |  |
| Q Processo Eletrônico                                                                                                    |  |  |  |
| Reaproveitar Solicitação                                                                                                    |  |  |  |
| Q Reaproveitar Solicitação                                                                                                    |  |  |  |
| Processos Vinculados                                                                                                    |  |  |  |
| 🔍 Acompanhar 🦰                                                                                                    |  |  |  |

| PROCESSO VINCULA                                    | FECHAR   |           |  |  |
|-----------------------------------------------------|----------|-----------|--|--|
| PROCESSO(S) VINCULADO(S) AO PROTOCOLO PRN2010258374 |          |           |  |  |
| Protocolo                                           | Endereço | Município |  |  |
| PRP2045175725                                       |          | Curitiba  |  |  |

Se, por algum motivo, for informado algum dado errado na FCN ou o usuário deseje trocar os eventos selecionados, é possível **reaproveitar** a solicitação, clicando na opção:

| JUNTA COMERCIAL DO PARANÁ                                                                                                    |                                                              |
|----------------------------------------------------------------------------------------------------|--------------------------------------------------------------|
| _^                                                                                                    |                                                              |
| Dados da Coleta: COLETADA 🥥                                                                                                    |                                                              |
| Visualizar Dados Coletados                                                                                                    |                                                              |
| Ficha de Cadastro Nacional (FCN): TRANSMITIDO 🥥                                                                                                    |                                                              |
| Q Visualizar FCN                                                                                                    |                                                              |
| Q Imprimir Documentos                                                                                                    |                                                              |
| \$ Gerar Taxa                                                                                                    |                                                              |
| Contrato Social                                                                                                    |                                                              |
| Q Processo Eletrônico                                                                                                    |                                                              |
| Reaproveitar Solicitação                                                                                                    |                                                              |
| REAPROVEITAR SOLICITAÇÃO                                                                                                    |                                                              |
| <ul> <li>O Reaproveitamento da Solicitação deve ser utilizado sempre que for necessário alter de Viabilidade ou informar um novo Protocolo Nacional, comportando-se da seguinte re o processo será cancelado e um novo protocolo será gerado;</li> <li>Caso tenha processo vinculado, este será cancelado;</li> <li>O DBE deverá ser gerado novamente;</li> <li>As taxas geradas, inclusive as pagas, serão vinculadas ao novo protocolo. Se forem adicionados eventos, deve ser gerada Taxa Complementar. Atenção: caso o processo não tenha Consulta de Viabilidade, o DBE deve ser cancel Receita Federal:</li> <li>http://www.receita.fazenda.gov.br/PessoaJuridica/CNPJ/fcpj/consulta.asp</li> </ul> | ar eventos, alterar dados informados na Consulta<br>maneira: |
|                                                                                                    | Não Sim                                                      |

O sistema disponibilizará a opção de selecionar os novos eventos:

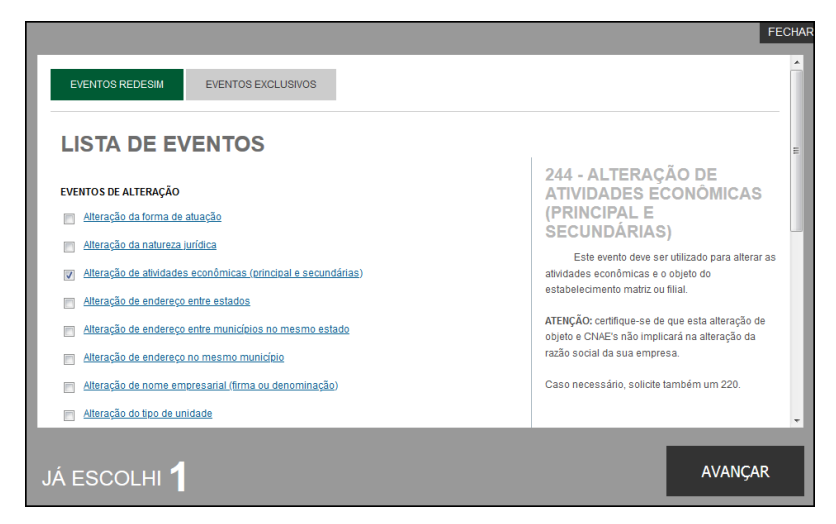

Lembrando que o reaproveitamento gerará um **novo protocolo**, mas as taxas já compensadas serão reutilizadas.

Alguns dados não precisam de reaproveitamento para serem corrigidos. Clicar em Visualizar FCN:

| JUNTA COMERCIAL DO PARANÁ                     |  |
|-----------------------------------------------|--|
|                                               |  |
|                                               |  |
| Visualizar Dados Coletados                    |  |
|                                               |  |
| Ficha de Cadastro Nacional (FCN): TRANSMITIDO |  |
|                                               |  |
|                                               |  |
| S Gerar Taxa                                  |  |

Na parte inferior do navegador, clicar em "Alterar Dados":

| TIPO DE SÓCIO:      | Administrador            |
|---------------------|--------------------------|
| CONDIÇÃO:           | 205 - Administrador      |
| DESCRIÇÃO DO CARGO: | ADMINISTRADOR            |
| INICIO DO MANDATO:  | 14/05/2020               |
| TÉRMINO DO MANDATO: | 23/09/2020               |
|                     |                          |
|                     | ALTERAR DADOS 💽 📢 VOLTAR |

Será possível vincular um novo DBE e transmitir os dados novamente.

Por padrão, todos os processos entrarão de forma eletrônica. Assim, escolher a opção de **Contrato Eletrônico**.

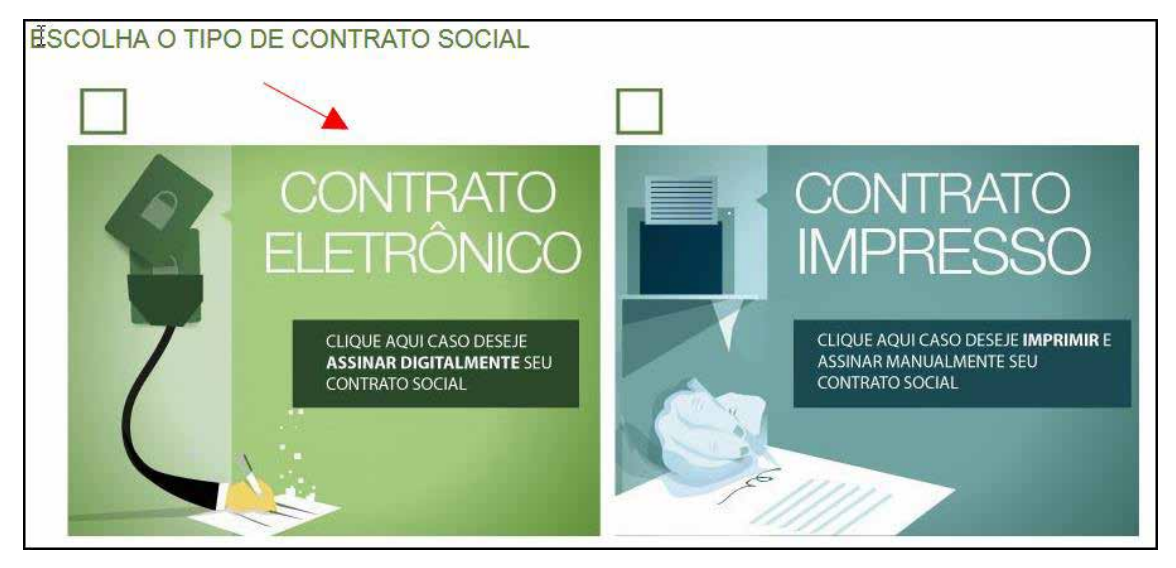

Em seguida, escolher o modelo de contrato. Por se tratar de uma baixa de SA, só há a opção de contrato próprio, redigido pelo usuário.

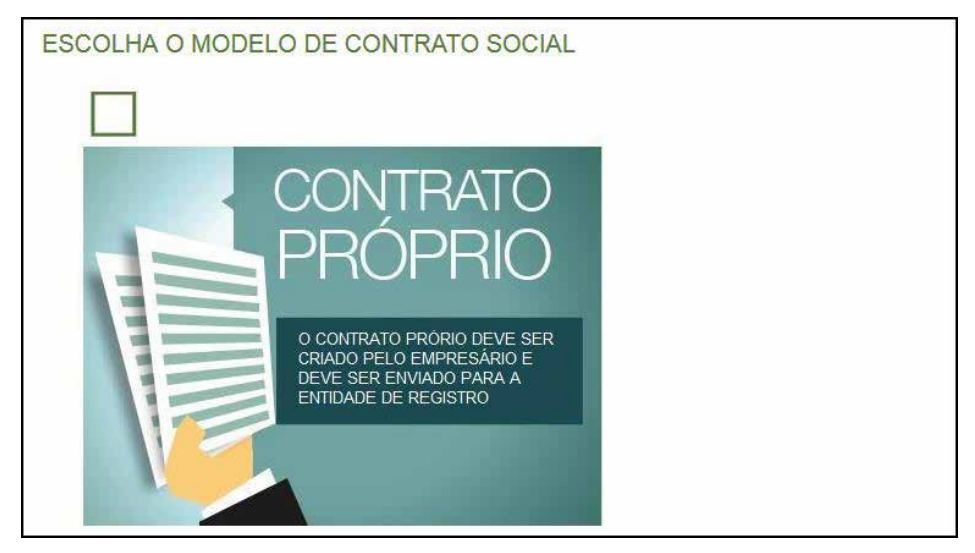

Após isso, o sistema irá redirecionar à tela de processo eletrônico.

| SINANTES                                                                                                    |                                                                     |                                                                                                    |  |
|----------------------------------------------------------------------------------------------------|---------------------------------------------------------------------|----------------------------------------------------------------------------------------------------|--|
| Confira as informações das pessoas que irão assinar os documentos eletrônicos. Se desejar incluir novos assinantes, utilize o botão INCLUIR<br>ASSINANTE. Nos casos os quais o advogado ou contador seja alguém do quadro societário, utilize o botão EDITAR para informar esta<br>designação. |                                                                     |                                                                                                    |  |
| NOME                                                                                                    | QUALIFICAÇÃO/DESIGNAÇÃO                                             | AÇÕES                                                                                                    |  |
|                                                                                                    | DIRETOR                                                             | EDITAR                                                                                                    |  |
|                                                                                                    | DIRETOR                                                             | EDITAR                                                                                                    |  |
|                                                                                                    | ações das pessoas que irão a<br>casos os quais o advogado o<br>NOME | ações das pessoas que irão assinar os documentos eletrônicos. Se desejar incli<br>casos os quais o advogado ou contador seja alguém do quadro societário, utiliz<br>NOME QUALIFICAÇÃO/DESIGNAÇÃO DIRETOR DIRETOR |  |

É possível incluir assinantes:

| INSERIR OUTRO ASSINANTE |      | ×      |
|-------------------------|------|--------|
| Tipo*                   |      |        |
| Advogado                |      |        |
| Advogado                |      |        |
| Contador                |      |        |
| Outros                  |      |        |
| Nome*                   |      |        |
| OAB*                    | UF*  |        |
|                         | PR 💌 |        |
|                         |      | SALVAR |

E também editar as informações de alguém já assinante:

|          |      | ×      |
|----------|------|--------|
| Tipo*    |      |        |
| Advogado |      |        |
| OAB*     | UF*  |        |
|          | PR - |        |
|          |      |        |
|          |      | SALVAR |

Lembrando que, a qualquer momento, é possível **desistir do processo eletrônico** para resetar as informações e documentos previamente enviados ou anexados. Se tudo estiver correto, clicar em "avançar".

| DESISTIR DO PROCESSO ELETRÔNICO | ← | ACOMPANHAR 🕑 | AVANÇAR 🗲 |
|---------------------------------|---|--------------|-----------|

Ao lado, se o empresário for assinar, deverá ser marcada a opção "sim".

Lembrando que é possível adicionar **outros documentos** clicando na opção:

| OUTROS DOCUMENTOS                                                                                                    |                                            |
|----------------------------------------------------------------------------------------------------|--------------------------------------------|
| Lembre-se de anexar o arquivo em formato PDF, com tamanho de até no máximo 10MB, e cor<br>dimensões de 210mm x 297mm (A4). | n todas as páginas no formato retrato e de |
| ADICIONAR OUTROS DOCUMENTOS                                                                                                | ×                                          |
| TIPO                                                                                                    |                                            |
| Carteira Profissional                                                                                                    |                                            |
| Carteira Profissional                                                                                                    |                                            |
| Procuração                                                                                                    |                                            |
| Outros                                                                                                    |                                            |
| DOCUMENTO                                                                                                    |                                            |
| Arraste ou clique para enviar seu d                                                                                        | ocumento                                   |
|                                                                                                    | SALVAR                                     |

Avançando, clicar em "assinar".

| DOCUMENTOS LEVADOS AO REGISTRO |        |             |
|--------------------------------|--------|-------------|
| ATA                            | ENVIAR | ASSINAR?    |
|                                |        | ⊚ Sim ⊚ Não |
|                                |        | ⊚ Sim ⊚ Não |
|                                |        | ⊚ Sim ⊚ Não |
|                                |        | 💿 Sim 💿 Não |

|                                 | INFORMAÇÕES SOBRE O PROCESSO ELETRÔNICO |                      |
|---------------------------------|-----------------------------------------|----------------------|
| DOCUMENTOS LEVADOS AO REGISTRO  |                                         |                      |
| DOCUMENTO<br>CONTRATO           | DATA DA ASSINATURA                      | AÇÕES                |
|                                 |                                         | ASSINAR              |
| DESISTIR DO PROCESSO ELETRÔNICO | < VOLTAR ACOMP.                         | ANHAR 🗗 PROTOCOLAR 🗸 |

Ao clicar, serão fornecidas três opções de assinatura eletrônica: via gov.br, com e-CPF ou em nuvem.

| ESCOLHA O TIPO DE       | ASSINATURA DIGITAL                  |                                                                                                    | ×          |
|-------------------------|-------------------------------------|----------------------------------------------------------------------------------------------------|------------|
| <u>F0</u>               | Assinar no .GOV.BR                  | Para usar a assinatura eletrônica<br>avançada, você deve ter uma<br>identidade no Portal GOV.BR, com<br>nível de confiabilidade prata ou ouro.                             |            |
|                         | Assinar com<br>certificado A1 ou A3 | Clique se você tem alguma forma de<br>assinar digitalmente como <b>token</b> ,<br><b>smart card</b> ou através de <b>aplicativo</b><br><b>instalado</b> no seu computador. |            |
| A                       | Assinar na Nuvem                    | Para assinar digitalmente utilizando<br>um certificado digital na nuvem.                                                                                                   |            |
| ESISTIR DO PROCESSO ELE | ETRÔNICO                            | K VOLTAR ACOMPANHAR C PRO                                                                                                    | DTOCOLAR 🗸 |

| 🐞 gov.br - Acesse sua conta - Mozilla Firefox       | - 🗆 X                                                       |
|-----------------------------------------------------|-------------------------------------------------------------|
| A https://sso.staging.acesso.gov.br/login?client_ic | d=contas.staging.acesso.gov.br&authorization_id=17af2766004 |
| gov.br                                              | Alto Contraste  ø VLibras                                   |
|                                                     | Acesse sua conta com                                        |
|                                                     | Número do CPF                                               |
|                                                     | caso nao tempre se possul uma conta, digite o numero do     |
|                                                     | seu cer mesino assim para venicai.                          |

Escolhendo a opção de assinar no gov.br, o usuário será redirecionado para indicar seu CPF e senha para logar no Portal:

| Uma conta <b>gov.br</b> garante a identificação de cada cidadão que acessa os serviços digitais do governo. | Caso não lembre se possui uma conta, digite o número do<br>seu CPF mesmo assim para verificar.<br>CPF<br>Digite seu CPF |
|----------------------------------------------------------------------------------------------------|----------------------------------------------------------------------------------------------------|
| Crie sua conta gov.br                                                                                       | Entrar com o aplicativo Identidade<br>gov.br<br>Bancos Credenciados<br>Certificado digital                              |
|                                                                                                    | Certificado digital em nuvem E Ficou com dúvidas?                                                                       |

Uma vez que o cadastro do usuário seja identificado, será enviado um SMS para o telefone cadastrado com o Código de Autorização para a assinar digitalmente:

| Serviço de                                                                                | assinatura digital de documentos                                                                    |
|-------------------------------------------------------------------------------------------|----------------------------------------------------------------------------------------------------|
| Autorização                                                                               |                                                                                                    |
| Você autoriza o(a) Junta:<br>documento?                                                   | s comerciais - VOX tecnologia a assinar digitalmente um :<br>;                                      |
|                                                                                           |                                                                                                    |
| Um SMS com o código fo<br>favor, digite o código par<br>Código:                           | i enviado para o seu celular número +55 (99) 99***. **99. Por<br>ra autorizar a assinatura digital. |
| Um SMS com o código fo<br>favor, digite o código par<br>Código:<br>Código enviado via SMS | i enviado para o seu celular número +55 (99) 99***. **99. Por<br>ra autorizar a assinatura digital. |

Ao indicar o código e clicando em "AUTORIZAR", seu nível de confiabilidade será verificado, podendo:

Caso **não** seja prata ou ouro: será direcionado para a página com orientações de como adquirir os níveis para poder utilizar a assinatura avançada.

| g <mark>ov.br</mark> |                                                                                                    | Alto Contraste                                | 🞢 VLibras      | 8   |
|----------------------|----------------------------------------------------------------------------------------------------|-----------------------------------------------|----------------|-----|
|                      | ♣ > Privacidade > Selos de Confiabilidade                                                                               |                                               |                |     |
|                      | Selos de Confiabilidade                                                                                                 |                                               |                |     |
|                      | Você já possui as seguintes confiabilidades:                                                                            |                                               |                |     |
|                      | CONTA BÁSICA (BRONZE)                                                                                                   |                                               |                |     |
|                      | Cadasto via Carrossel de Pergurtas                                                                                      |                                               |                |     |
|                      | Para prosseguir para Assinatura Avançada da Junta Comercial é necessário que vocé adquira as seguintes confiabilidades: |                                               |                |     |
|                      | CONTA VERIFICADA (PRATA)                                                                                                |                                               |                |     |
|                      | CADASTRO VIA SIGEPE<br>Validaçõe e autenticação de cadastro via usuatio e semita do Sigepo                              |                                               |                |     |
| l                    | 📀 Cadastro validado em base de dados de servidores públicos da União                                                    |                                               |                |     |
|                      | A CADASTRO VIA VALIDAÇÃO BIOMÉTRICA                                                                                     | tivar o Windows<br>cesse Configurações para a | tivar o Window | IS. |

Caso seja prata ou ouro: o documento será assinado.

Se for selecionada uma das outras opções de assinatura (em nuvem ou e-CPF), será necessário instalar alguns componentes no computador para realizar a assinatura. Clicar em "Como instalar?" para tirar dúvidas.

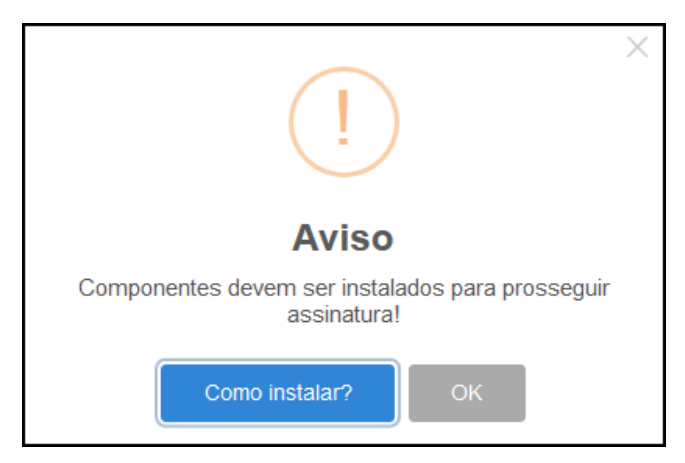

Ao assinar na nuvem, por exemplo, aparecerão as opções de certificados aceitos no Empresa Fácil.

| PROCESSO             | ASSINATURA NA NUVEM       |                    | ×     |                 |
|----------------------|---------------------------|--------------------|-------|-----------------|
| ASSINATURA ELET      |                           | - CPF              |       |                 |
|                      | Selecione a certificadora | Selecione          | PROCE | ESSO ELETRÔNICO |
|                      |                           | BirdID             |       |                 |
| DOCUMENTOS LEVADO    | DS AO REGISTRO            | SafelD<br>NeolD    |       |                 |
|                      |                           | VidaaS             |       | 2               |
| DOCUMENTO            |                           | DATA DA ASSINATURA | AÇ    | ŐES             |
| CONTRATO             |                           |                    |       |                 |
| WILLIAM HOFFMANN DIB |                           |                    | ASSIN | IAR 🖍           |

Após o processo ser assinado, basta clicar em "**Protocolar**", para que a documentação seja enviada.

Em seguida, o processo ficará com o status de "em análise" externamente, na parte da JUCEPAR.

| JUNTA COMERCIAL DO PARANÁ                                         | PREFEITURA MUNICIPAL DE<br>CURITIBA |
|-------------------------------------------------------------------|-------------------------------------|
|                                                                   |                                     |
| Consulta Previa: DEFERIDA                                         |                                     |
| Visualizar Dados da Consulta                                      | Visualizar Dados da Consulta        |
| Visualizar Resultado da Consulta                                  | Q Visualizar Resultado da Consulta  |
| Receita Federal           Resultado da Transmissão de Viabilidade |                                     |
| Ficha de Cadastro Nacional (FCN): TRANSMITIDO 🥥                   |                                     |
| Q Visualizar Dados                                                | SAIBA MAIS + EXIBIR CONTEUDO        |
| Q Imprimir Documentos                                             |                                     |
| Ato Constitutivo: EM ANÁLISE 🝚                                    |                                     |
| Q Ato Constitutivo                                                |                                     |
| SAIBA MAIS + EXIBIR CONTEÚDO +                                    |                                     |

Se o processo for para a análise normalmente, ele pode entrar **em exigência**:

| JUNTA COMERCIAL DO PARANÁ                                             | PREFEITURA MUNICIPAL DE<br>CURITIBA                                   |
|-----------------------------------------------------------------------|-----------------------------------------------------------------------|
| Consulta Prévia: DEFERIDA                                             | Consulta Prévia: DEFERIDA                                             |
| Visualizar Dados da Consulta     Visualizar Resultado da Consulta     | Visualizar Resultado da Consulta     Visualizar Resultado da Consulta |
| Receita Federal                                                       |                                                                       |
| Ficha de Cadastro Nacional (FCN): TRANSMITIDO 🧼<br>Q Visualizar Dados | SAIBA MAIS + EXIBIR CONTEÚDO 🕇                                        |
| Imprimir lincumentos     Gerar Taxa                                   |                                                                       |
| Contrato Social                                                       |                                                                       |
| Ato Constitutivo: EM EXIGÊNCIA 🔴<br>Q Visualizar Motivos de Exigência |                                                                       |

Ao clicar em "Visualizar Motivos de Exigência", aparecerá o código referente à exigência e a sua explicação. Também é possível clicar em **Esclarecer Exigências** para entrar em contato com o analista responsável.

| LISTA DE EX                                     | FECHAR |                                                                                                    |                                 |   |
|-------------------------------------------------|--------|----------------------------------------------------------------------------------------------------|---------------------------------|---|
| Data                                            | Cad    | De covie <sup>2</sup> c                                                                                                    | Observer                        | - |
| 23/09/2020<br>13:39:21                          | 1.3    | Substituir instrumento físico, uma<br>vez que não poderá conter<br>rasuras, emendas ou entrelinhas.<br>Base Legal: Decreto nº 1.800/96,<br>art. 35. | Teste de processo em exigência. |   |
|                                                 |        |                                                                                                    |                                 |   |
|                                                 |        |                                                                                                    |                                 |   |
|                                                 |        |                                                                                                    |                                 |   |
| Dúvidas? Esclareça sua exigência clicando aqui: |        |                                                                                                    |                                 |   |

Com a exigência sanada, é possível dar reentrada no processo.

Com o processo autenticado, o documento chancelado ficará disponível para o usuário acessar na página por 30 dias. Com a aprovação na Junta, ele pode solicitar os demais documentos nos demais órgãos, como a Prefeitura.

| JUNTA COMERCIAL DO PARANÁ                                                                                                    | PREFEITURA MUNICIPAL DE<br>CURITIBA            |
|----------------------------------------------------------------------------------------------------|------------------------------------------------|
| <b>_^</b>                                                                                                    |                                                |
| Consulta Prévia: DEFERIDA 🥥                                                                                                    | Consulta Prévia: DEFERIDA 🥥                    |
| Q Visualizar Dados da Consulta                                                                                                    | Q Visualizar Dados da Consulta                 |
| Q Visualizar Resultado da Consulta                                                                                                    | Q Visualizar Resultado da Consulta             |
| Receita Federal                                                                                                    | Inscrição Municipal                            |
| <b>Q</b> Resultado da Transmissão de Viabilidade                                                                                                    | Q Solicitar Inscrição Municipal                |
| Ficha de Cadastro Nacional (FCN): TRANSMITIDO 🥥                                                                                                    | Alvará de Licença para Localização             |
| Q Visualizar Dados                                                                                                    | 🔍 Solicitar Alvará de Licença para Localização |
| Q Imprimir Documentos                                                                                                    |                                                |
| VISUALIZAR TAXAS GERADAS CLIQUE AQUI                                                                                                    | SAIBA MAIS + EXIBIR CONTEÚDO 🕇                 |
| Ato Constitutivo: AUTENTICADO 🝚                                                                                                    |                                                |
| Ato Constitutivo                                                                                                    |                                                |
| Q Ver Requerimento do Empresário                                                                                                    |                                                |
| INFORMATIVO                                                                                                    |                                                |
| SAIBA COMO VALIDAR A CERTIFICAÇÃO DA ASSINATURA DA ENTIDADE DE<br>REGISTRO CLICANDO AQUI                                                                                                    |                                                |
| INFORMATIVO                                                                                                    |                                                |
| APÓS A AUTENTICAÇÃO DO PROCESSO O ATO FICARÁ DISPONIVEL PARA<br>DOWNLOAD POR 30 DIAS, APÓS ISSO É POSSIVEL TER ACESSO AO DOCUMENTO<br>INFORMANDO O CÓDISO DE AUTENTICAÇÃO NA PARTE DE VERIFICAÇÃO DE<br>DOCUMENTOS DO EMPREENDEDOR. |                                                |

## CONSIDERAÇÕES FINAIS:

Os dados e imagens utilizados nesse manual baseiam-se nas mudanças do sistema até o período de julho de 2021.

DÚVIDAS, RECLAMAÇÕES, SUGESTÕES E/OU ELOGIOS ENTRE EM CONTATO PELO FALE CONOSCO WWW.JUNTACOMERCIAL.PR.GOV.BR